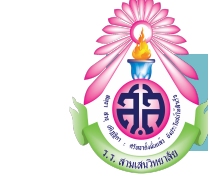

# **คู่**มือการใช้งาน

"Application Student Care"

สำหรับนักเรียน โรงเรียนสามเสนวิทยาลัย

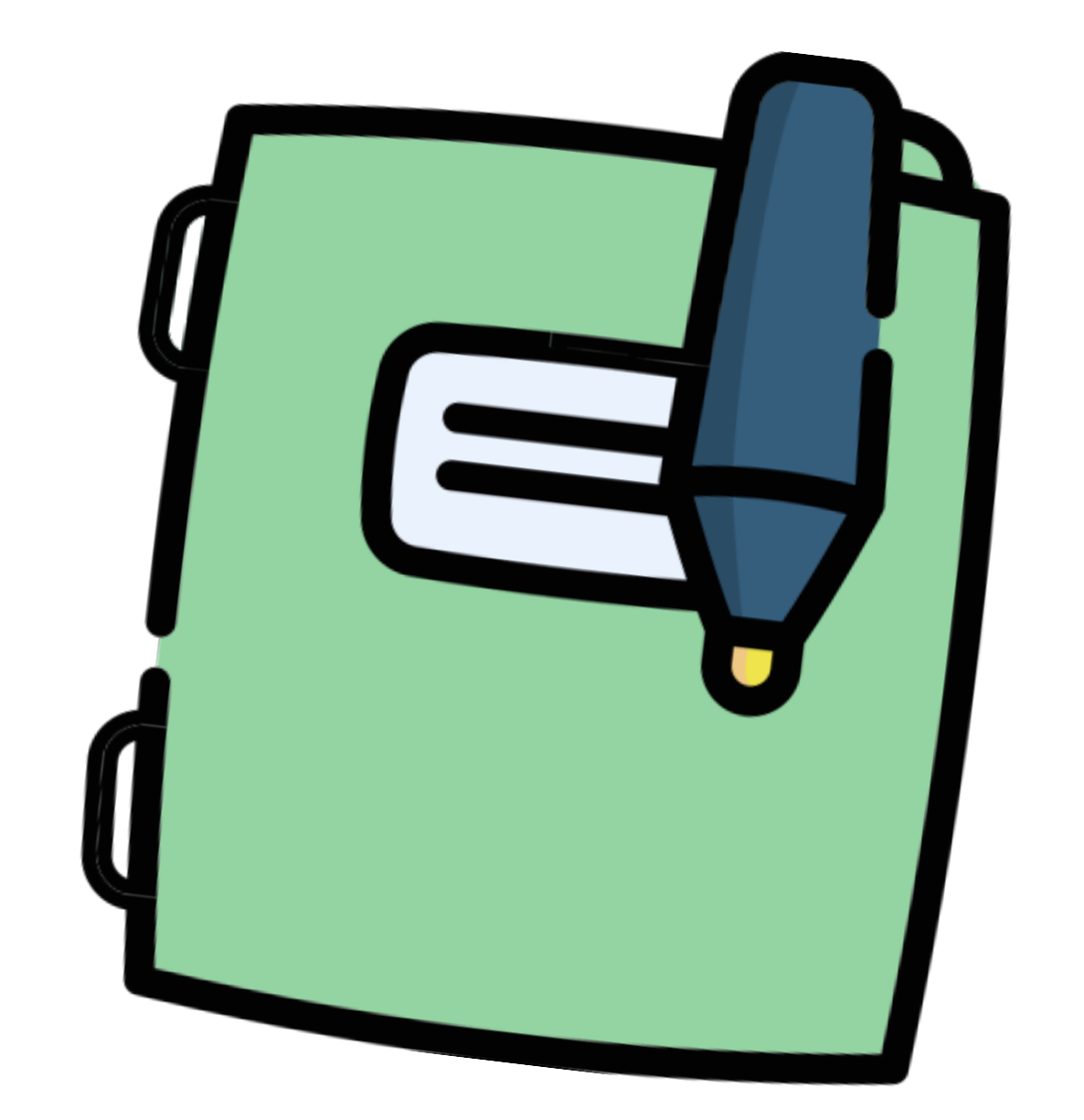

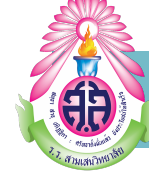

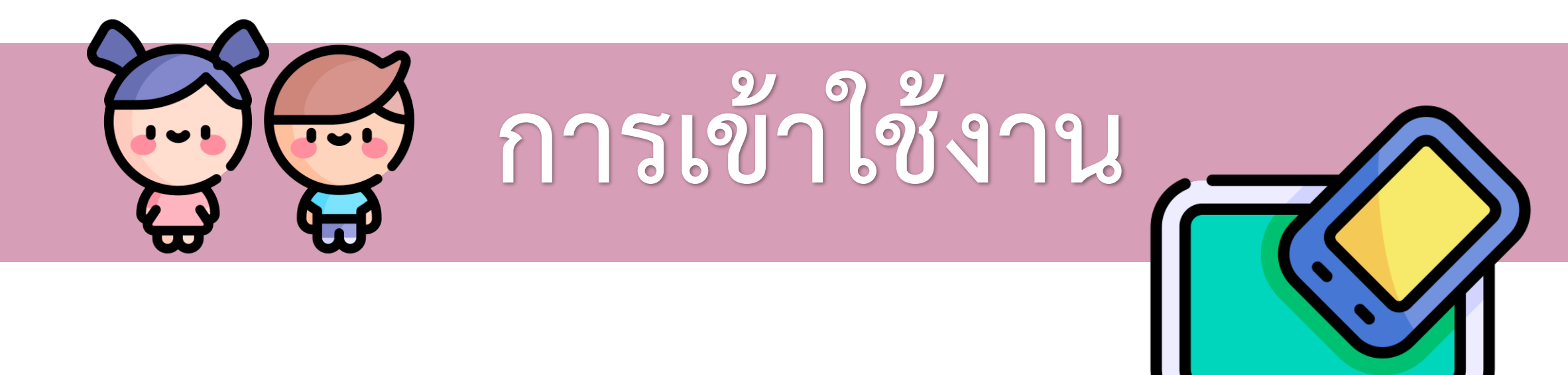

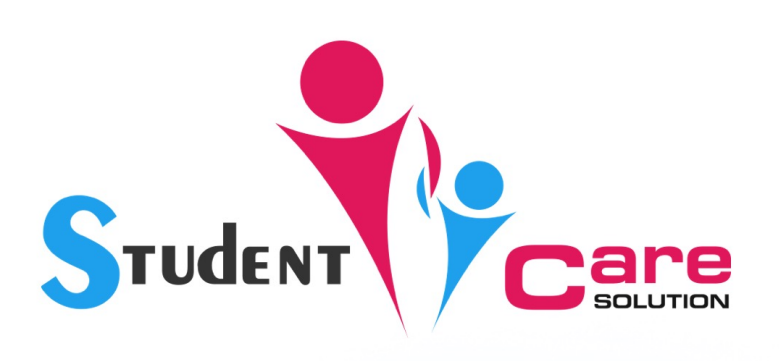

เลือกภาษา

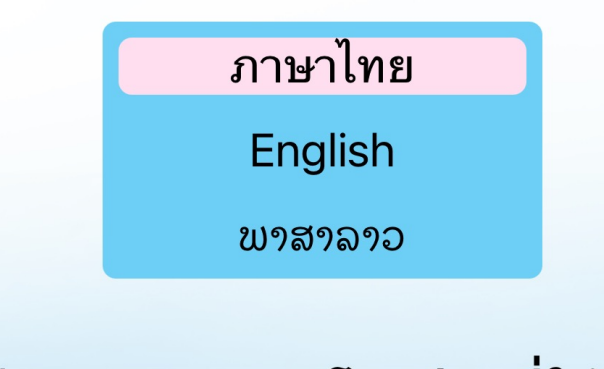

เลือกประเทศของโรงเรียนที่ใช้ งาน

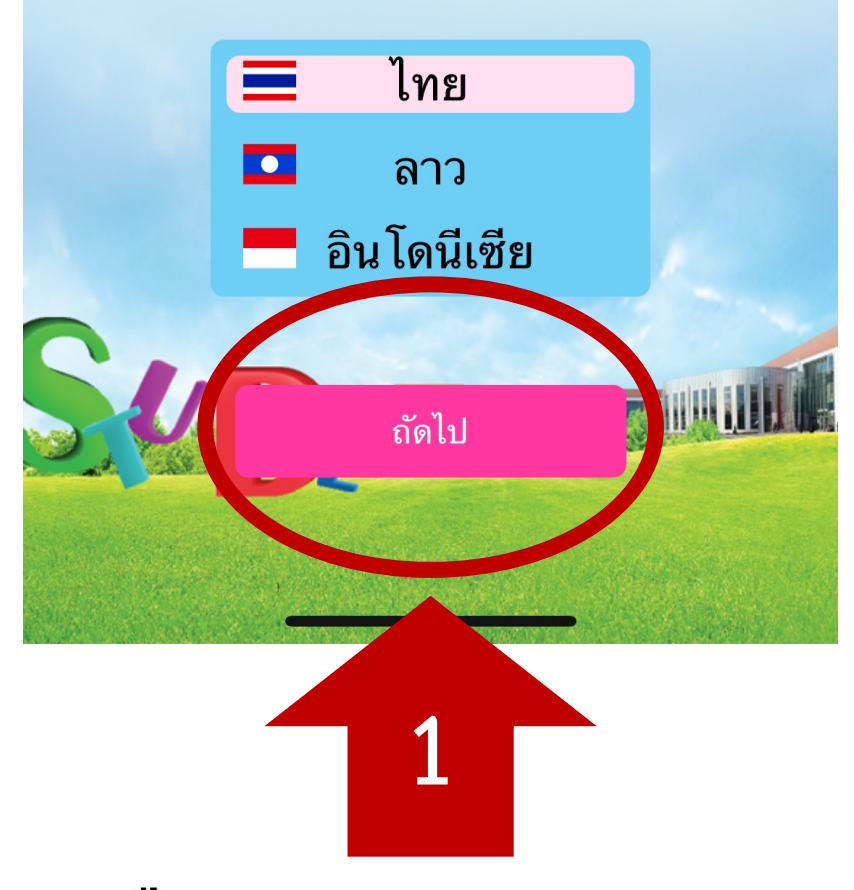

เลือกภาษาและประเทศ

STUDENT Care

คำแนะนำ

ก่อนหน้า

ถัดไป

ก่อนหน้า

Student Care Solution คือระบบที่ช่วย ในเรื่อง การสื่อสารระหว่าง โรงเรียนกับผู้ปกครองเป็นหลัก ภาย ใต้ส โลแกนที่ว่า

"ห่วงใย ใส่ใจ ดูแล"

"นักเรียนปลอดภัย โรงเรียนอุ่นใจ ผู้ปกครองคลาย กังวล"

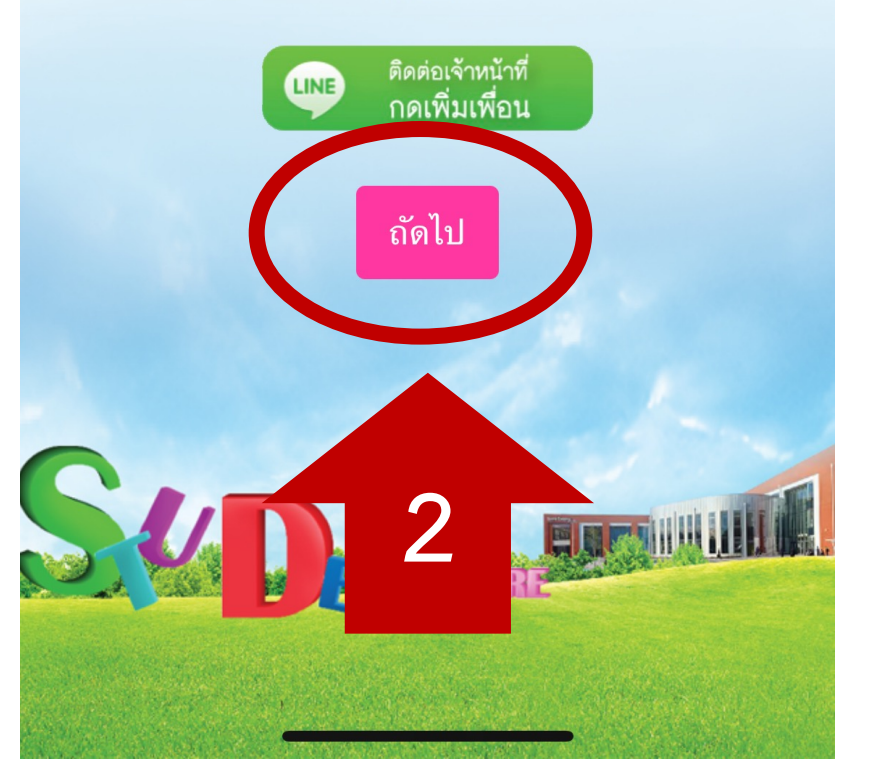

คำแนะนำในการลงทะเบียนกรณีเป็น "ผู้ ปกครอง"

1. กดปุ่ม "ลงทะเบียน" และเลือก "ผู้ปกครอง"

คำแนะนำ

- กรอกข้อมูล ในหน้าลงทะเบียน ให้ครบถ้วน โดยเฉพาะเบอร์โทรศัพท์จะต้องตรงกับ ข้อมูลที่ได้แจ้งไว้กับทาง โรงเรียนเท่านั้น เสร็จแล้วกดปุ่ม "บันทึก"
- ระบบจะส่งรหัสยืนยัน (OTP) ไปยัง SMS ของเบอร์โทรศัพท์ที่ท่านกรอก ใส่รหัสยืนยัน ให้ถูกต้องและกดปุ่ม "ตกลง"
- หากระบบแจ้งว่า "ไม่พบข้อมูลในระบบ กรุณากรอกรายละเอียดเพื่อเพิ่มข้อมูลของ ท่านในระบบ" หมายความว่าเบอร์โทรศัพท์ ที่ท่านนำมาลงทะเบียนไม่มีข้อมูลอยู่ในระบบ กรุณากรอกข้อมูลนักเรียนและโรงเรียนที่ ท่านเป็นผู้ปกครองเพื่อรอการอนุมัติจากเจ้า หน้าที่ โดยอาจจะใช้เวลาประมาณ 1-2 สัปดาห์หลังจากเปิดภาคเรียน หรือติดต่อเจ้า หน้าที่ผ่านทางไลน์ โดยการเพิ่มเพื่อนด้วย ID LINE @StudentCare (ต้องมี เครื่องหมาย @ ด้วย) เจ้าหน้าที่จะคอยช่วย แก้ปัญหาให้

ถัดไป

3

#### ก่อนหน้า

คำแนะนำ

#### คำแนะนำในการลงทะเบียนกรณีเป็น "ครู หรือ เจ้าหน้าที่"

เสียง

- หากเป็นครูหรือเจ้าหน้าที่ในโรงเรียน สามารถ Login เข้าระบบได้ทันทีโดยไม่ต้อง ลงทะเบียน
- ใส่เบอร์โทรศัพท์มือถือที่ท่านได้แจ้งกับ โรงเรียน และขอรหัสผ่านครั้งแรกได้จากผู้ ดูแลระบบของทางโรงเรียน
- หากชื่อผู้ใช้งานหรือรหัสผ่านไม่ถูกต้อง กรุณาติดต่อผู้ดูแลระบบของทางโรงเรียน

หากพบปัญหาหรือข้อสงสัย สามารถติดต่อเจ้า หน้าที่ได้ตามช่องทางด้านล่าง

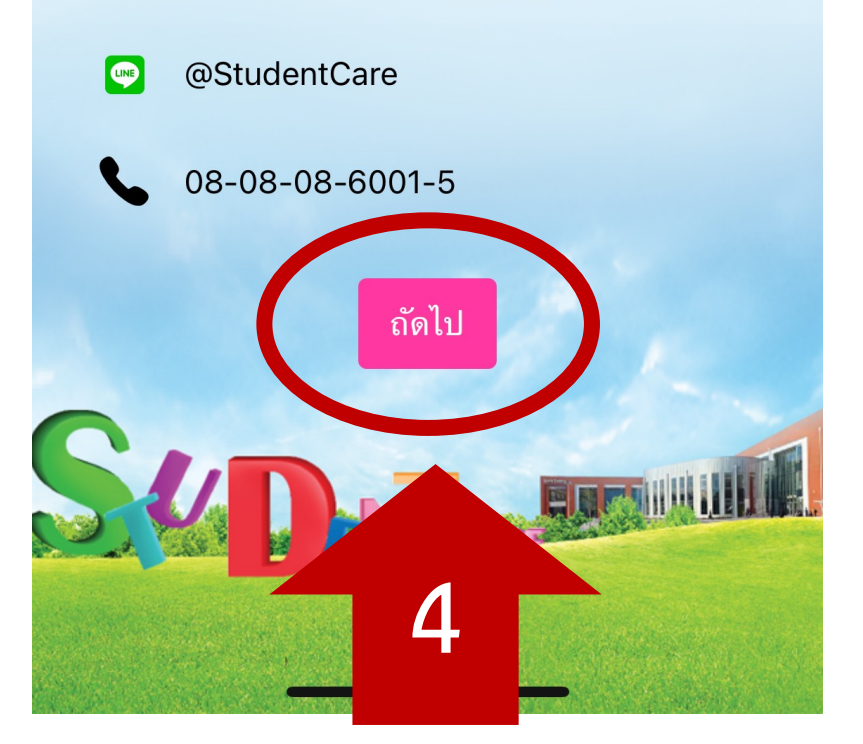

#### คำแนะนำในการลงทะเบียนกรณีเป็น "นักเรียน"

- 1. กดปุ่ม "ลงทะเบียน" และเลือก "นักเรียน"
- กรอกข้อมูล ในหน้าลงทะเบียน ให้ครบถ้วน โดยต้องระบุชื่อ โรงเรียน กรอก รหัสนักเรียน ชื่อ นามสกุล เบอร์โทรศัพท์มือถือ (ต้องไม่ ใช้ เบอร์เดียวกับผู้ปกครอง) ให้ถูกต้อง กดปุ่ม "ลงทะเบียน"
- ระบบจะส่งรหัสยืนยัน (OTP) ไปยัง SMS ของเบอร์โทรศัพท์ที่ท่านกรอก ใส่ข้อมูลให้ ถูกต้องและกดปุ่ม "ตกลง"

หากพบปัญหาหรือข้อสงสัยสามารถติดต่อเจ้า หน้าที่ได้ตามช่องทางด้านล่าง

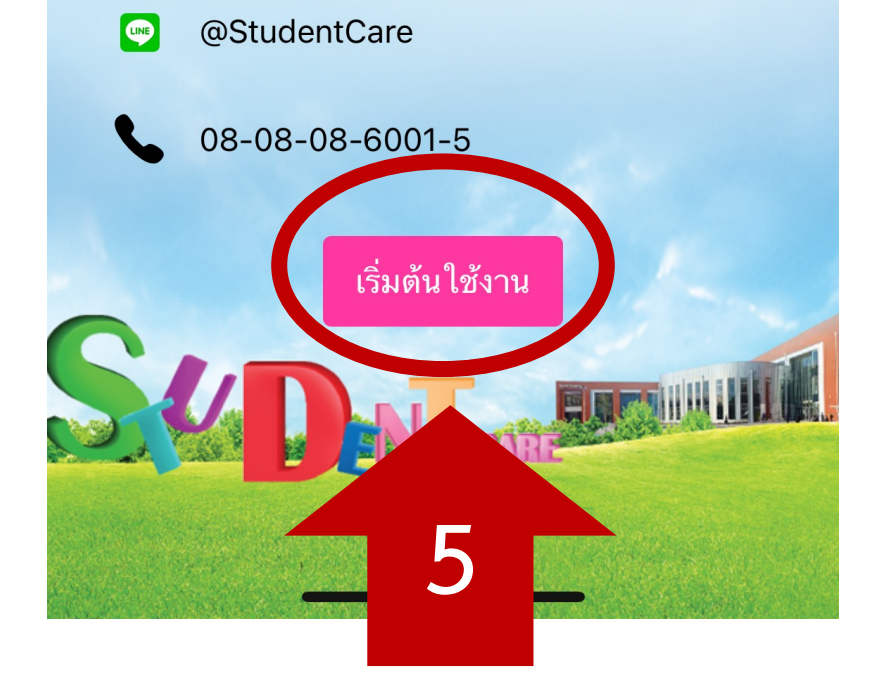

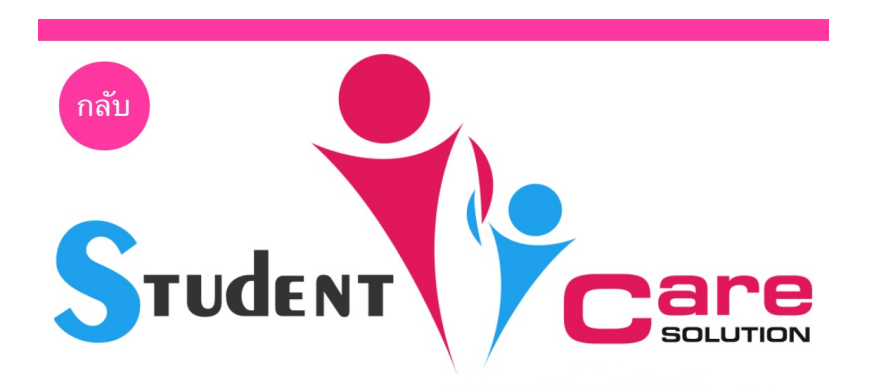

#### เบอร์โทรศัพท์มือถือ หรือ รหัสนักเรียน

Thailand +66

#### เบอร์โทรศัพท์มือถือ / อีเมล หรือ รหัสนักเรียน กรุณา กรอกข้อมูลให้ครบถ้วน

#### รหัสผ่าน

กรุณาใส่รหัสผ่านเป็นตัวเลขและตัวอักษร 6-20 ตัว 🛛 🐼

#### รหัสผ่าน กรุณากรอกข้อมูลให้ครบถ้วน

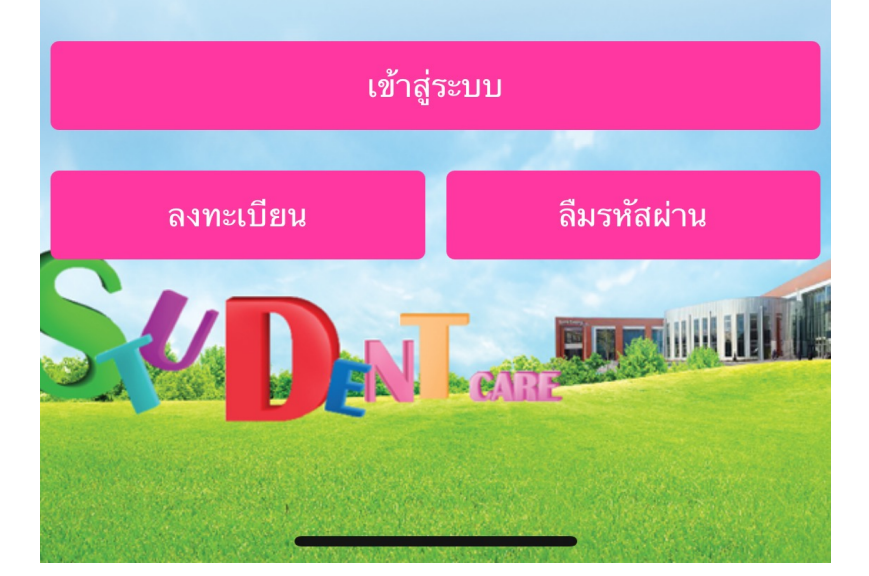

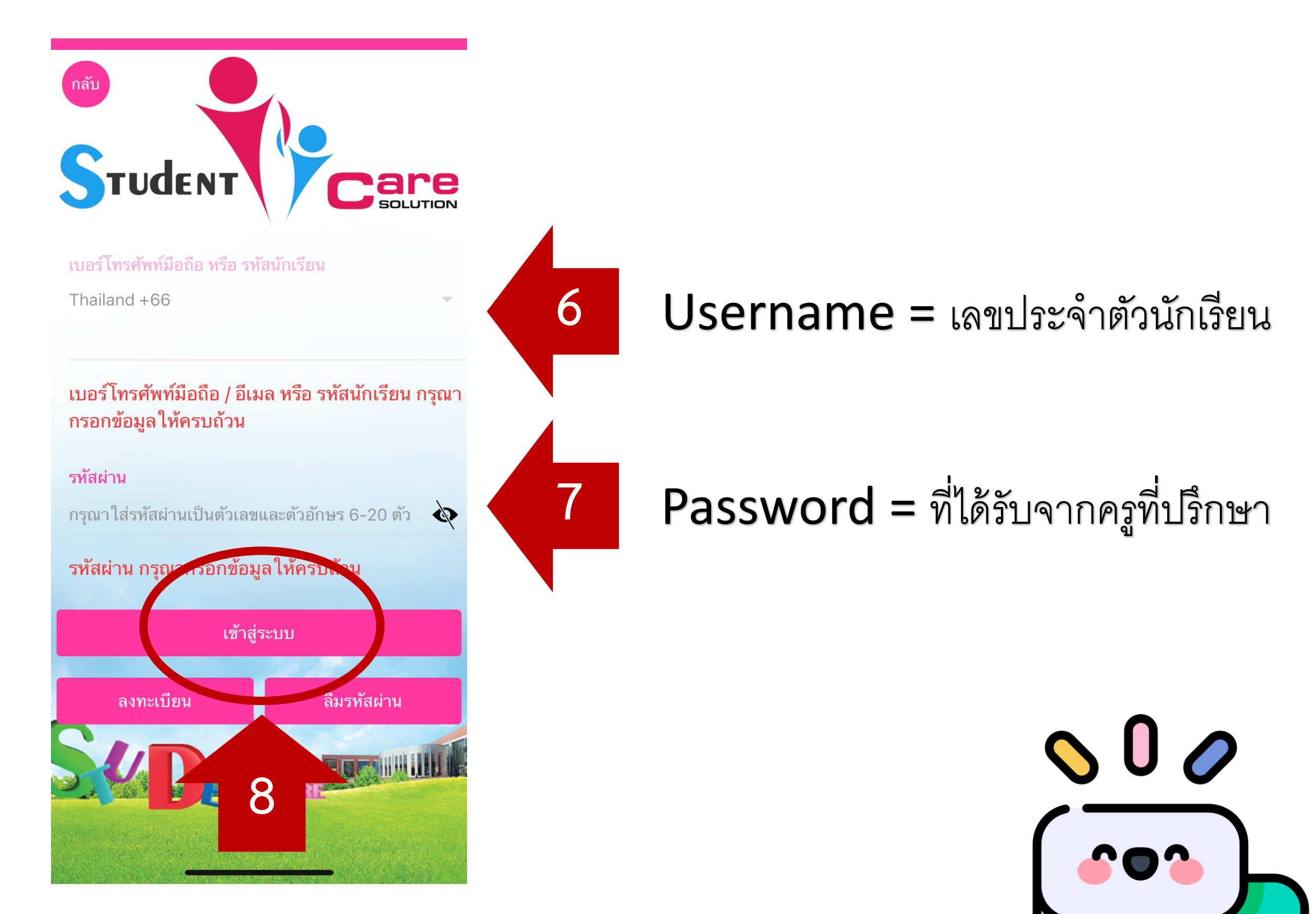

กด "เข้าสู่ระบบ"

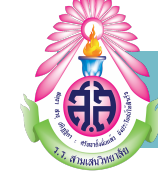

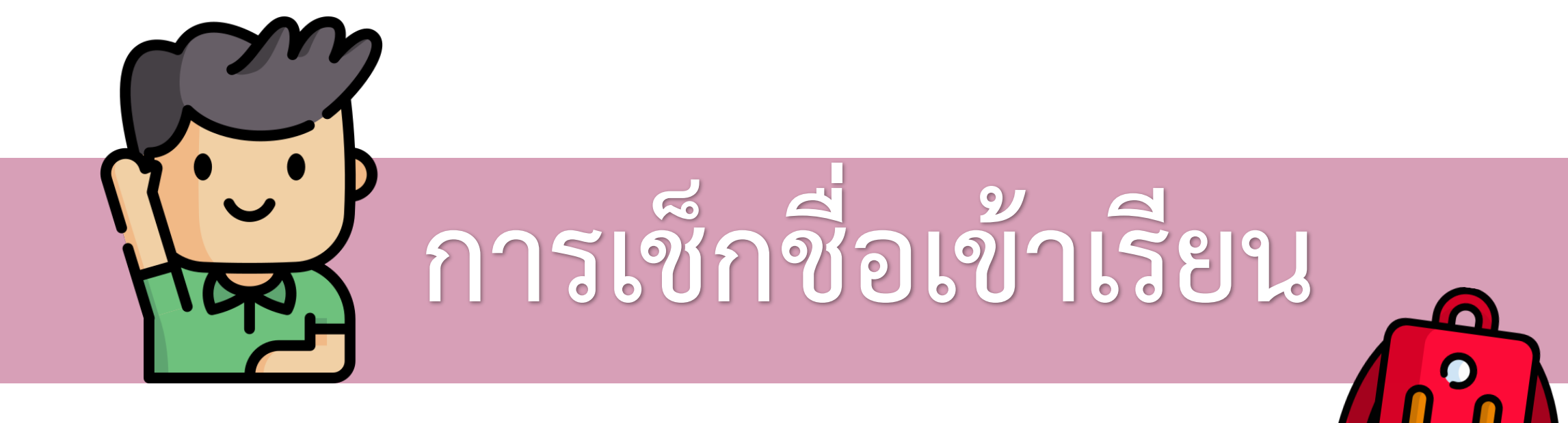

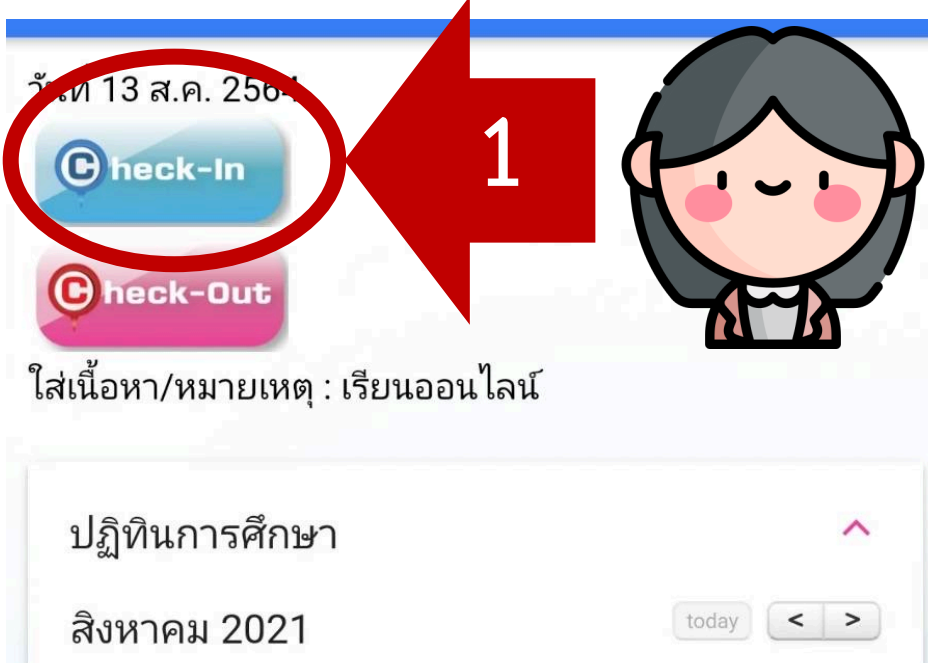

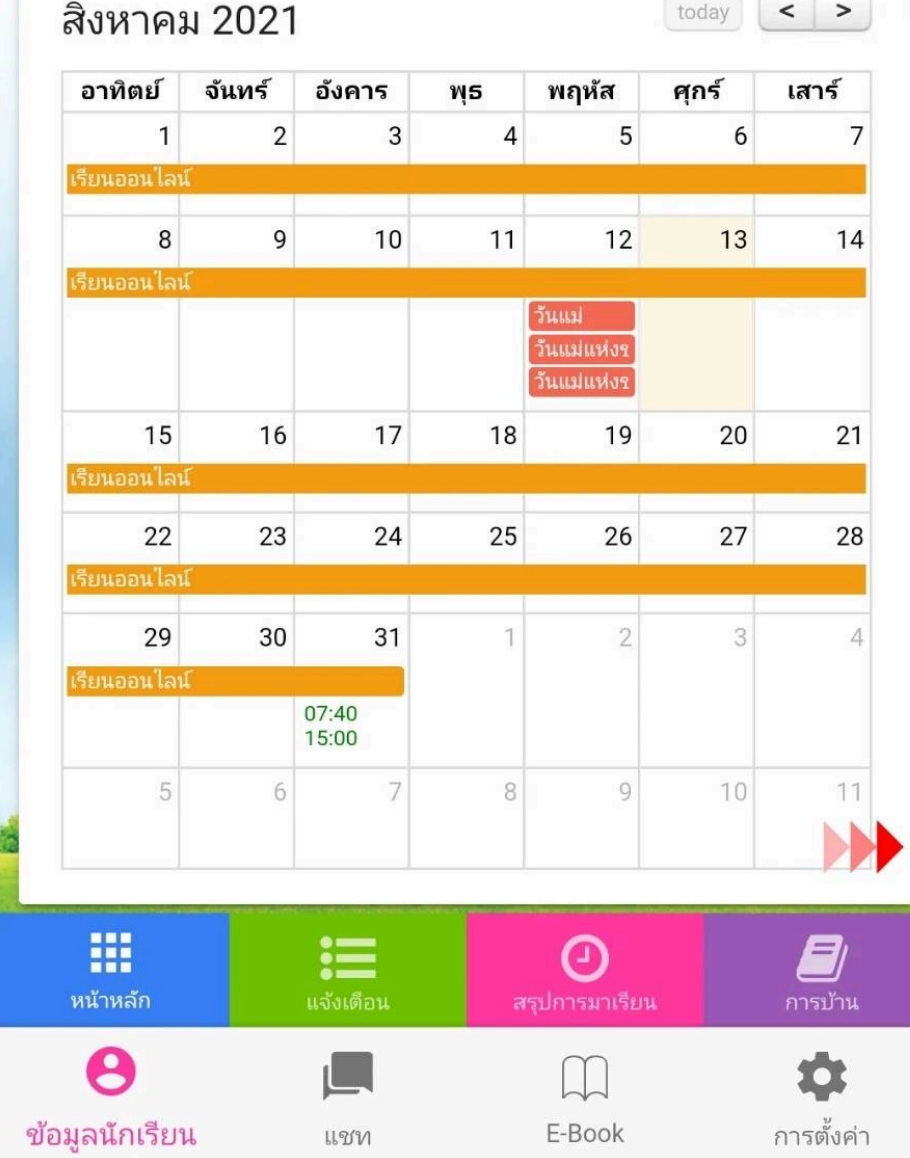

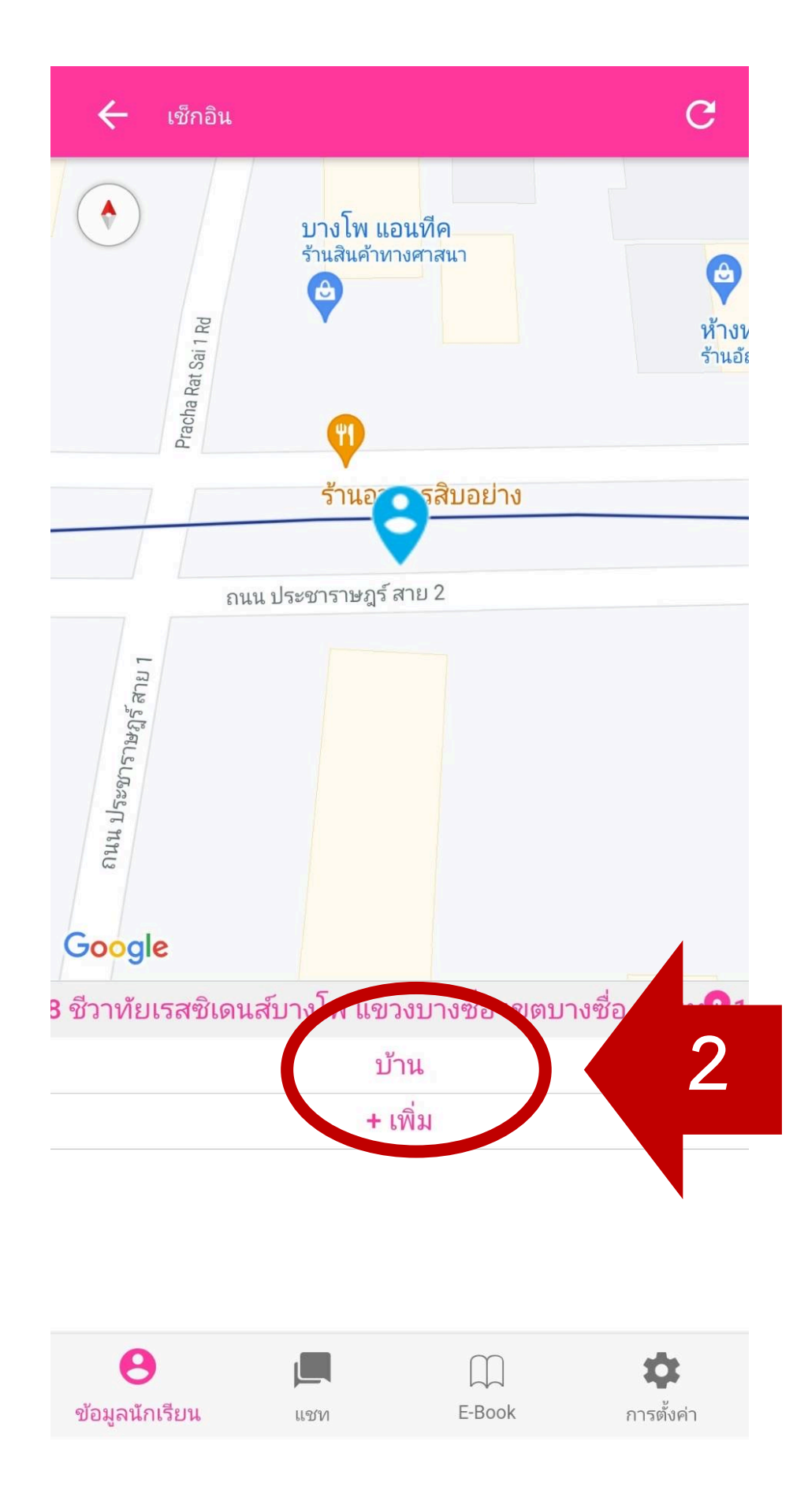

### การเช็กชื่อเข้าเรียนเสร็จสมบูรณ์

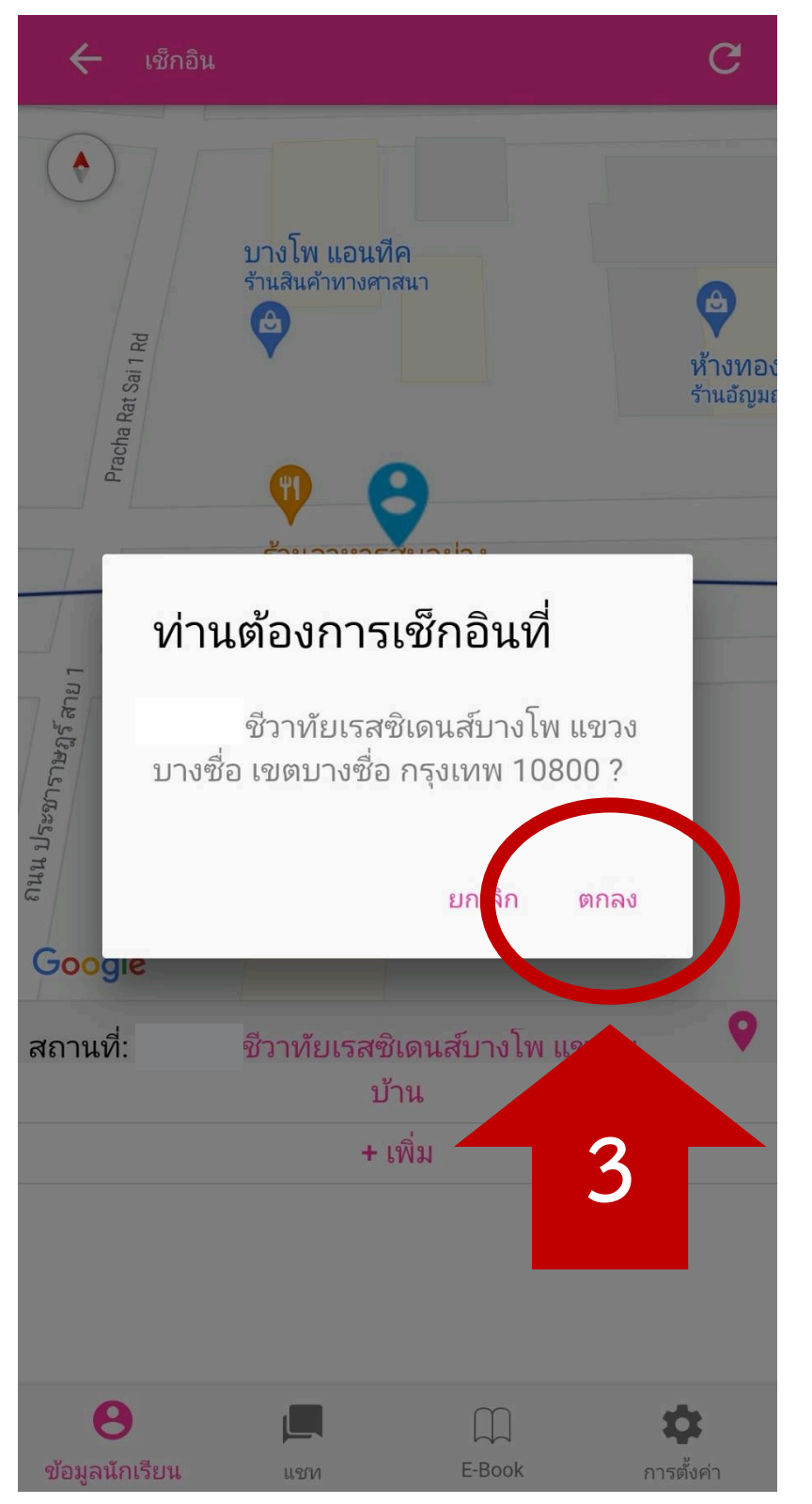

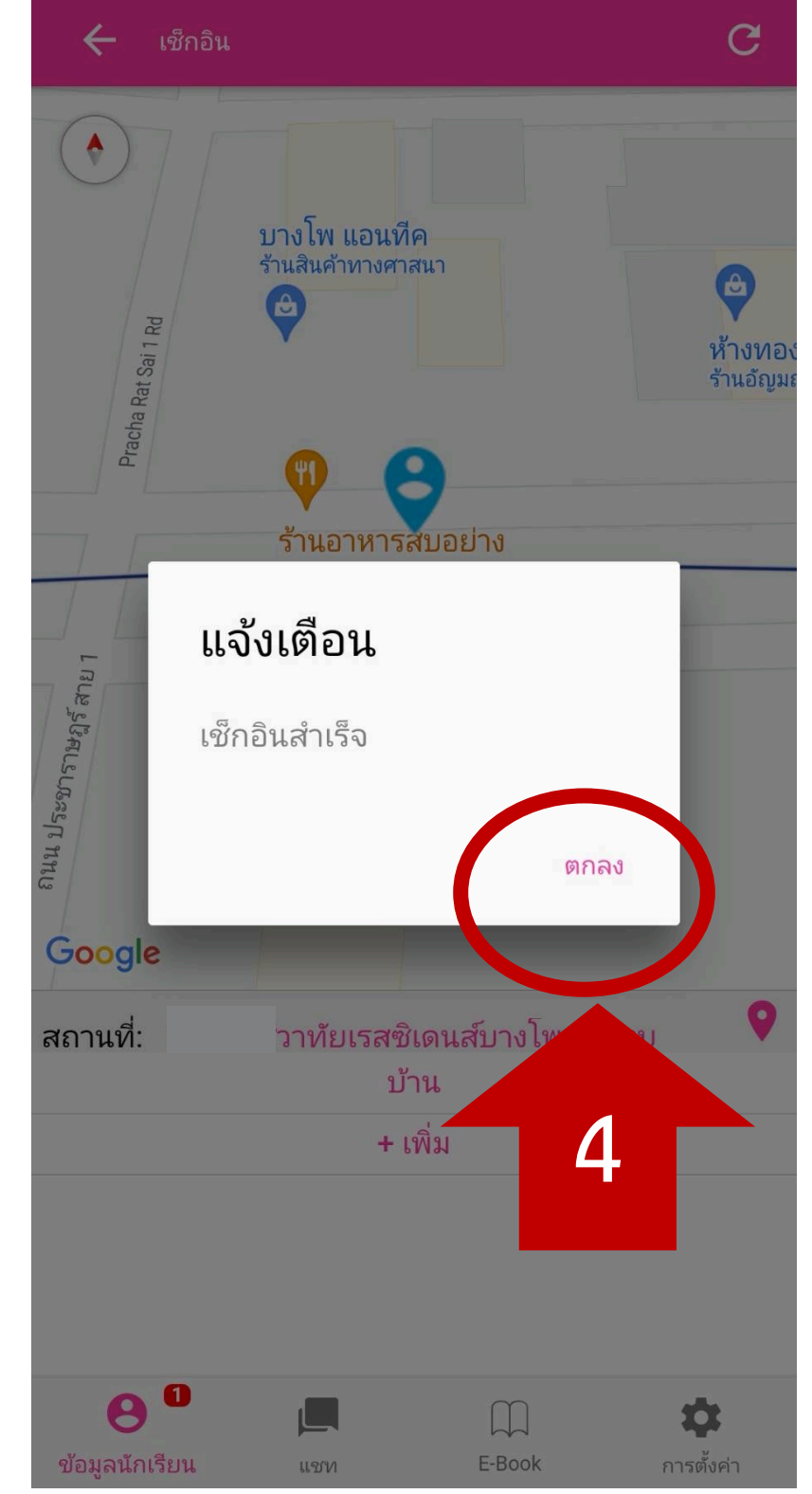

| นที่ 13 ส.ค        | n. 2564 |             |         |                            |       |       |
|--------------------|---------|-------------|---------|----------------------------|-------|-------|
| Check              | -In     | 07.3        | 80 น    | . 🛛                        |       |       |
|                    |         |             |         |                            |       |       |
| Check              | -Out    |             |         |                            | A     | X     |
| ส่เนื้อหา/ห        | มายเหต  | าุ : เรียนอ | ่อนไลน์ |                            |       |       |
|                    |         |             |         |                            |       |       |
| ปฏิทินก            | ารศึกษ  | Դ           |         |                            |       | ^     |
| สิงหาคม            | ม 2021  |             |         |                            | today | < >   |
| อาทิตย์            | จันทร์  | อังคาร      | พุธ     | พฤหัส                      | ศุกร์ | เสาร์ |
| 1                  | 2       | 3           | 4       | 5                          | 6     | 7     |
| 8                  | 9       | 10          | 11      | 12                         | 13    | 14    |
| เรียนออนใลน่       | (       |             |         | Sund                       |       |       |
|                    |         |             |         | วันแม่แห่งจ<br>วันแม่แห่งจ |       |       |
| 15                 | 16      | 17          | 18      | 19                         | 20    | 21    |
| เรียนออนไลน        |         |             |         |                            | _     |       |
| 22<br>เรียนออนไลน์ | 23      | 24          | 25      | 26                         | 27    | 28    |
| 29                 | 30      | 31          | 1       | 2                          | 3     | 4     |
| เรียนออนไลน์       |         | 07:40       |         |                            |       |       |
| 5                  | 6       | 15:00       | 8       | 9                          | 10    | 11    |
|                    |         | б."<br>     |         |                            |       |       |
|                    |         |             |         |                            |       |       |
|                    |         |             |         |                            |       |       |

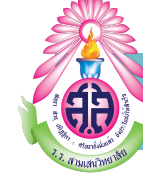

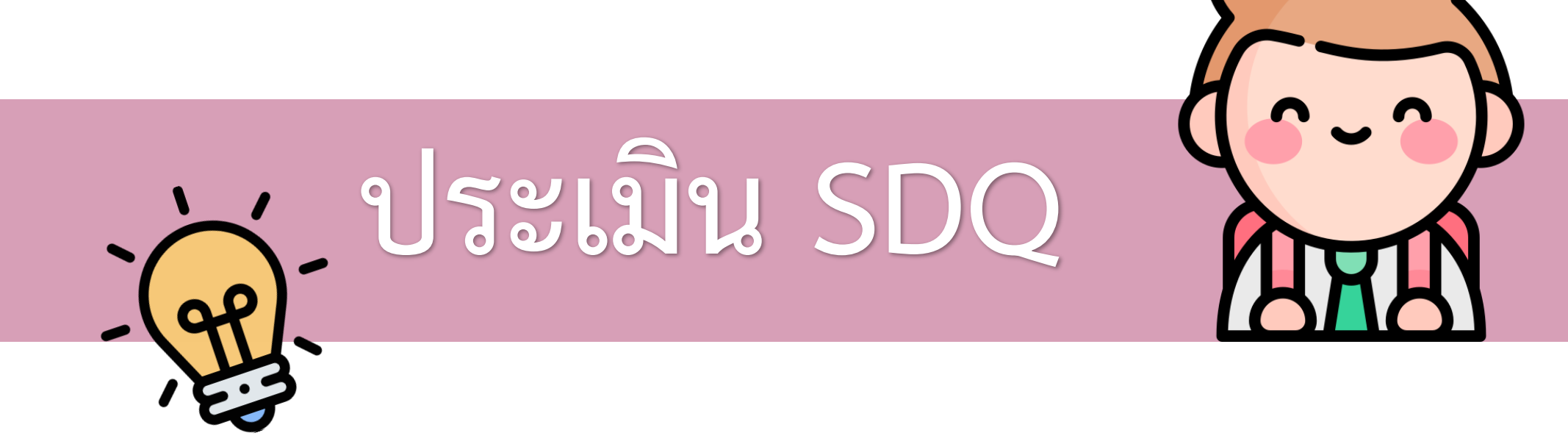

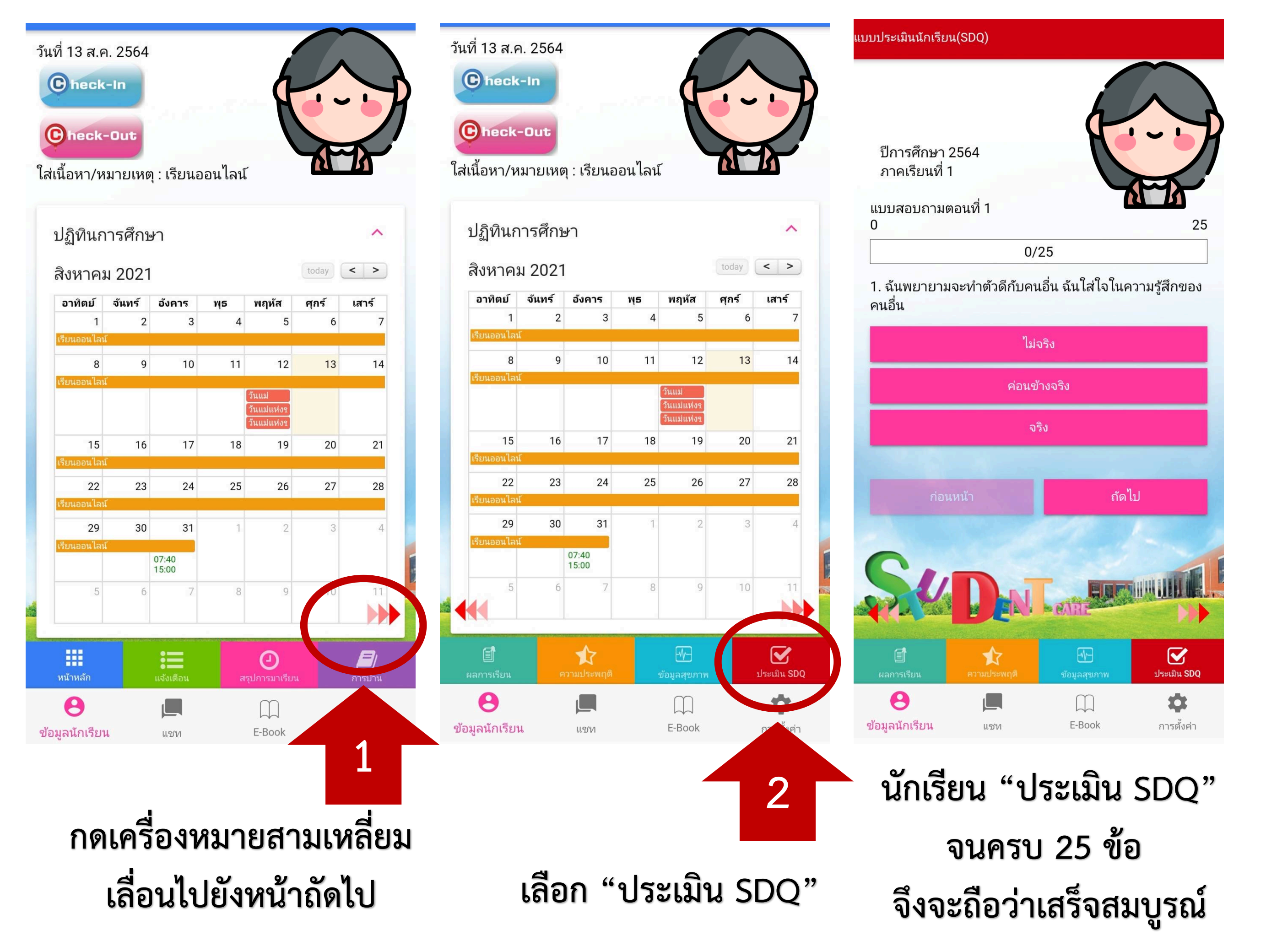

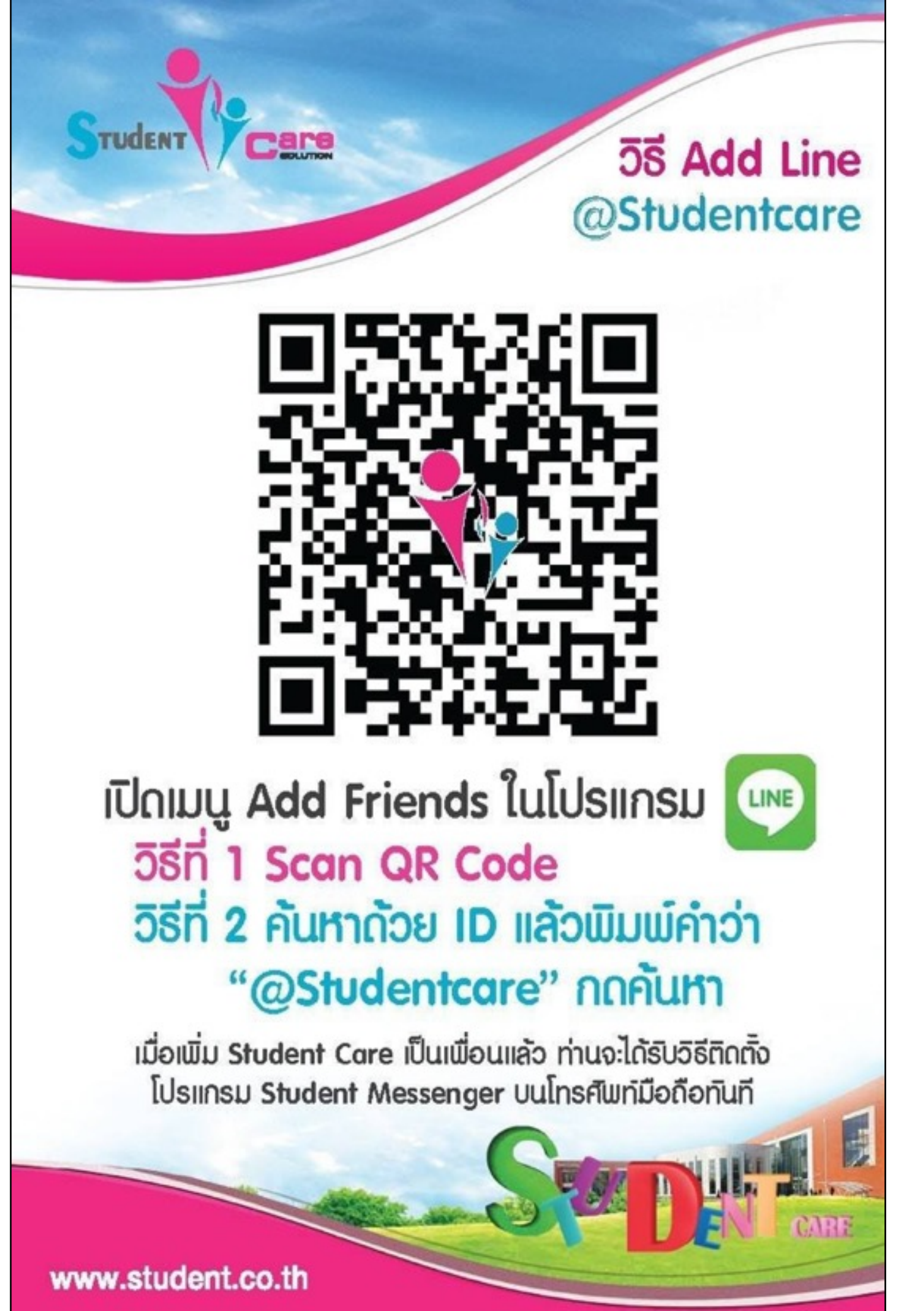

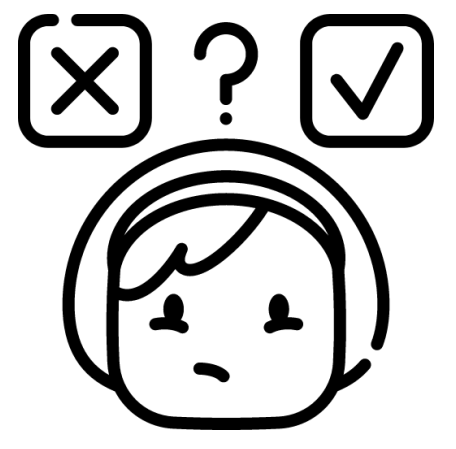

## มีปัญหาการใช้งาน โปรดติดต่อ @Studentcare